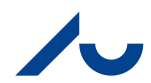

|                                                                                                    |                                                                            | WELCOME TO AU BLACK                                                                                                    |
|----------------------------------------------------------------------------------------------------|----------------------------------------------------------------------------|----------------------------------------------------------------------------------------------------|
| WELCOME TO BLACKBOARD AT AARHUS UNIVERSITY                                                                                                    | LOG IN HERE                                                                | NYT I BLACKBOARD/ NEWS IN<br>BLACKBOARD                                                                                                    |
| As a student or staff at Arts, Health and Science & Technology, Blackboard is your Learning<br>Management System (LMS) at Aarhus University.<br>Here you can access support and information for all your learning and teaching activities.<br>To find more information about logging in or to get help with password problems, please look<br>under "Need help" at the right. | You are not logged in<br>Please click the hutton below to login with WAYE. | A new module has been implementer<br>When logged in, you will see "My AU<br>Courses" in the upper left corner. It is a<br>semester sorted list of all courses you are<br>enrolled in this semester and the ones you<br>have been enrolled in the previous<br>semesters (since Spring 2015). For further<br>information click <u>here</u> (in Danish)<br>Vi har implementeret et nyt modul. N<br>du logger ind vil du i øverste venstre hjøm<br>se "My AU Courses", som er en semeste<br>sorteret list over de kurser du er tilmeldt el<br>tidligere kurser du har deltaget på (siden<br>foråret 2015). For yderligere information kli<br>her |
|                                                                                                    |                                                                            | BLACKBOARD SUPPORT                                                                                                    |
|                                                                                                    |                                                                            | OPERATING STATUS/DRIFTSTATU                                                                                                    |
|                                                                                                    |                                                                            | Problems with the system?/Problemer me<br>systemet?                                                                                                    |
|                                                                                                    |                                                                            |                                                                                                    |

1: Start med at gå ind på www.bb.au.dk og klik på login

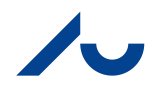

| <form><form><form><form><form><form><form><form><form><form><form><form><form><form><form><form></form></form></form></form></form></form></form></form></form></form></form></form></form></form></form></form>                                                                                                    | WAYF.A                             | .U.DK                                                    |                                                   | 115                                                                  | English Søg                                  |
|----------------------------------------------------------------------------------------------------|------------------------------------|----------------------------------------------------------|---------------------------------------------------|----------------------------------------------------------------------|----------------------------------------------|
| Indicate brugernavn og adgangskode       Hjælp! Jeg har glemt min adgangskode         Brugernavn       Indicate verliget bas bet om et de tilkendegiver dig. Indtat verliget brugernavn adgangskode.         Brugernavn       Indigangskode         Adgangskode       In adgangskode         Indicate om gene stores norod.       Stores måd         Markes CPR-nummer eller da AU-studienummer eller en e-post adresse, kendt af AU.       Din adgangskode er din, du har på AU's selvbetjening, mit.au.dk.         Locin       Dis dentet af danske CPR-nummer eller da AU-studienummer eller en e-post adresse, kendt af AU.       Dis adgangskode?         Jocin       - Stetter en wj.WYF.på AU.       - Stetter en wj.WYF.på AU.         Versener en WAFF.på AU.       - Stetter en wj.WYF.på AU.       - Stetter en wj.WYF.på AU.         Versener en WAFF.på AU.       - Stetter en wj.Wyf.på AU.       - Stetter en wj.Wyf.på AU.         Versener en WAFF.på AU.       - Stetter en wj.Wyf.på AU.       - Stetter en wj.Wyf.på AU.         Versener en WAFF.på AU.       - Stetter en wj.Wyf.på AU.       - Stetter en wj.Wyf.på AU.         Versener en WAFF.på AU.       - Stetter en wj.Wyf.på AU.       - Stetter en wj.Wyf.på AU.         Versener en WAFF.på AU.       - Stetter en wj.Wyf.på AU.       - Stetter en wj.Wyf.på AU.         Versener en WAFF.på AU.       - Stetter en wj.Wyf.på AU.       - Stetter en wj.Wyf.på AU.         Vers | WAY                                | F<br>IN TIL AU'S TJENESTER                               |                                                   |                                                                      |                                              |
| En web-tjengste backdom, at du tilkendegiver dig. Indtast venligst brugernavn adgangskode.<br>Brugernavn<br>Adgangskode<br>Adgangskode<br>COGIN<br>HEVERDELEG ON DEIME EDES RIDHOLD<br>Raviser i 1. or. 2014<br>COGIN<br>HEVERDELEG ON DEIME EDES RIDHOLD<br>Raviser i 1. or. 2014<br>COR - Henvendelser bil webredaktor<br>Raviser i 1. or. 2014<br>COR - Henvendelser bil webredaktor<br>Fax: 6715 0201<br>COR - Henvendelser bil webredaktor<br>YouTube                                                                                                    | Indtast br                         | ugernavn og adgangskode                                  |                                                   | Hjælp! Jeg har glemt min adgangsk                                    | ode                                          |
| Brugemavn       Dit brugemavn er dit danske CPR-nummer eller dit AU-studienummer eller en e-post adresse, kendt of AU.         Adgangskode       In adgangskode er den, du har på AU's selvbetjening, mit.au.dk.         Locin                                                                                                    | En web-tjeneste                    | var hedt om, at du tilkendegiver dig. Indtast venligst b | rugernavn adgangskode.                            | Din identitet er den samme som på AU's selvbetjening, <u>mit.au.</u> | ik.                                          |
| Adgangskode       Din adgangskode er den, du har på AU's selvbetjening, mit.au.dk.         Locin       - Siemt adgangskode?         Norder Ringsde 1       - Registrer ny bruger         Stood Aarhus C       - Henvendelser til webredaktør         Booo Aarhus C       Fax: 8715 0201                                                                                                    | Brugernavn                         |                                                          |                                                   | Dit brugernavn er dit danske CPR-nummer eller dit AU-studier         | nummer eller en e-post adresse, kendt af AU. |
| Les mer om WAYF på AU.<br>- Glemt adgangskode?<br>> Registrér ny, bruger<br>HEVEDBERE 10.07.2014<br>Mervendelser bl.webredaktor<br>Nordre Ringgade 1<br>S000 Aarhus C E-mail: au@au.dk<br>Tfr 5715 0000<br>Fax: 8715 0201<br>CVR-nr: 31119103<br>EAN-numre: www.au.dk/eannume<br>E-mail: au@au.dk<br>CVR-nr: 31119103<br>EAN-numre: www.au.dk/eannume<br>Mervendelser bl.webredaktor<br><u>Cookies på au.dk</u><br><u>YouTube</u>                                                                                                    | Adgangskode                        | \                                                        |                                                   | Din adgangskode er den, du har på AU's selvbetjening, mit.au         | ı.dk.                                        |
| LOCIN       > Glemt adgangskode?         HEWPEDGEse ov penne stops inducto       > Registrér ny bruger:         Marbus Universitet       E-mail: au@au.dk         Nordre Kinggade 1       E-mail: au@au.dk         S000 Aarhus C       E-mail: au@au.dk         EAN-numre: www.au.dk/eannume       AU på sociale medier         Genetic       © - Henvendelser til webredaktor         S000 Aarhus C       Fax: 8715 0201                                                                                                    |                                    |                                                          |                                                   | Læs mere om <u>WAYF på AU</u> .                                      |                                              |
| HEVERDELSE ON DENNE SIDES NUDPOLD<br>Revident 11.07.2014<br>Aarhus Universitet E-mail: <u>au@au.dk</u> CVR-nr: 31119103 AU på sociale medier @ – Henvendelser til <u>webredakter</u><br>Norder Ringgade 1 Tfr 6715 0000 EAN-numre: <u>www.au.dk/eannumre</u> Easebook<br>UnkedIn <u>Cookies på au.dk</u><br><u>Tintter</u><br>YouTube                                                                                                    | LOGIN                              |                                                          |                                                   | > <u>Glemt adgangskode?</u><br>> <u>Registrér ny bruger</u>          |                                              |
| Aarhus Universitet     E-mail: <u>au@au.dk</u> CVR-nr: 31119103     AU på sociale medier     © - Henvendelser bil <u>webredaktor</u> Nordre Ringgade 1     Tif: 5715 0000     EAN-numre: <u>www.au.dk/eannumre</u> AU på sociale medier     © - Henvendelser bil <u>webredaktor</u> 8000 Aarhus C     Fax: 8715 0201     EAN-numre: <u>www.au.dk/eannumre</u> Twitter <u>Voitter</u>                                                                                                    | HENVENDELSE OM<br>REVIDERET 11.07. | DENNE SIDES INDHOLD<br>2014                              |                                                   |                                                                      |                                              |
| 8000 Aarhus C Pax: 8715 0201 Linkowite: <u>Infinitional contains</u><br>YouTube                                                                                                    | Aarhus Universite                  | t E-mail: <u>au@au.dk</u>                                | CVR-nr: 31119103<br>FAN-numre: www.au.dk/eannumre | AU på sociale medier<br>Facebook                                     | © — Henvendelser til <u>webredaktør</u>      |
|                                                                                                    | 8000 Aarhus C                      | Fax: 8715 0201                                           | EAN-numre: www.au.uk/eamumre                      | Tatebook<br>Linkedin<br>Twitter<br>YouTube                           | Cookies på au.dk                             |
|                                                                                                    |                                    |                                                          |                                                   |                                                                      |                                              |
|                                                                                                    |                                    |                                                          |                                                   |                                                                      |                                              |
|                                                                                                    |                                    |                                                          |                                                   |                                                                      |                                              |
|                                                                                                    |                                    |                                                          |                                                   |                                                                      |                                              |

2: Indtast dine loginoplysninger (WAYF login)

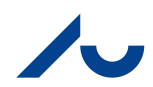

|                                                                                                    |                                                                                                    |                                                |                               |                                                                                                    |                                                     |                                                                                             | <b>Q</b> Peter Thuborg                           |   |
|----------------------------------------------------------------------------------------------------|----------------------------------------------------------------------------------------------------|------------------------------------------------|-------------------------------|----------------------------------------------------------------------------------------------------|-----------------------------------------------------|---------------------------------------------------------------------------------------------|--------------------------------------------------|---|
| ONIVERSITET                                                                                            |                                                                                                    | GRUPPE SAMLET INDHOLD                          | ) AU LIBRARY -                | STUDENT AU LIE                                                                                                    | BRARY - INSTRUCTOR                                  | KURSUSEVALUERING                                                                            | SYSTEMADMINISTR                                  |   |
| modul                                                                                                  |                                                                                                    |                                                |                               |                                                                                                    |                                                     |                                                                                             | Tilpas side                                      |   |
| MY AU COURSES                                                                                          | MINE BESKEDER                                                                                                   |                                                |                               | - SUPPORT                                                                                                    |                                                     |                                                                                             |                                                  |   |
| Forårssemestret 2016 (3)                                                                               | Der er oprettet                                                                                                 | Institution meddelelser de seneste 7 dage.     |                               | Instructions, Cours                                                                                                    | ses and Support in use                              | of Blackboard (Link: <u>English</u>                                                         | / <u>Danish</u> )                                |   |
| No Term Assigned (2)                                                                                   | Arts, DPU - Danmarks institut for Pæd Studienævnet og DSR indkalder ti Arts, lostitut for Kultur og Somfund. Hi | lagogik og Uddannelse<br>il Stormøde<br>storie |                               |                                                                                                    |                                                     |                                                                                             |                                                  |   |
| MINE ORGANISATIONER                                                                                    | <ul> <li>&gt; Tag hånd om din eksamensnervøs</li> <li>Arts. Institut for Kultur og Samfund. His</li> </ul>      | sitet<br>storie. Historie. bachelor            |                               |                                                                                                    |                                                     |                                                                                             |                                                  |   |
| Organisationer, hvor du er: Leder                                                                      | > VH forelæsning oplysninger - VIG                                                                              | TIGT!                                          |                               | If Blackboard beha<br>unanswered guest                                                                                                    | aves in an unexpected n<br>ions, then please contac | nanner, and you after consu<br>at the Blackboard support by                                 | Iting the FAQ, still have<br>email. You can also |   |
| Afdelingen for Arkæologi                                                                               | Carl Klitgaard Prisen - frist d. 1.6.1                                                                          | 6                                              |                               | reach us by phone                                                                                                    | on weekdays between                                 | 9 am and 3 pm.                                                                              |                                                  |   |
| Arts                                                                                                   | <ul> <li>Arts, Institut for Kultur og Samfund, His</li> <li>Praktikophold på danmarkshistorie</li> </ul>        | storie, Historie, kandidat<br>en.dk            |                               | Blackboard Suppo                                                                                                    | <u>rt</u><br>lk                                     |                                                                                             |                                                  |   |
| Arts, DPU - Danmarks institut for<br>Pædagogik og Uddannelse                                           | Arts, Institut for Kultur og Samfund, Kl<br>> KLS Seminar onsdag aflyst                                         | assisk arkæologi                               |                               | Phone: 8715 2809                                                                                                    | )                                                   |                                                                                             |                                                  |   |
| <ul> <li>Studienævnet og DSR indkalder til<br/>Stormøde</li> </ul>                                     | Arts, Institut for Kultur og Samfund, Kla<br>> KLS Seminar onsdag aflyst                                        | assisk filologi                                |                               | FOR STAFF/F                                                                                                    | OR MEDARBEJDER                                      | ?E                                                                                          |                                                  |   |
| Arts, Institut for Kommunikation og<br>Kultur                                                          |                                                                                                    | ñ                                              | ere meddelelser $\rightarrow$ | Staff relevant infor                                                                                                    | mation/Information til m                            | edarbejdere                                                                                 |                                                  |   |
| Arts, Institut for Kultur og Samfund                                                                   | NYHEDER                                                                                                    |                                                |                               |                                                                                                    |                                                     |                                                                                             |                                                  | _ |
| Arts, institut for Kultur og Samfund,<br>Arabisk og islamstudier, Arabisk og<br>islamstudier, bachelor | п                                                                                                    | Redigér notifikationsindstillinger             | Handlinger ¥                  | COPYRIGHT                                                                                                    | INFORMATION                                         |                                                                                             |                                                  |   |
| Arts, Institut for Kultur og Samfund,<br>Brasiliansk, Brasilianske studier, bachelor                   | <ul> <li>Diskussionsforum (4)</li> </ul>                                                                        |                                                |                               | Blackboard allows<br>responsibility to er                                                                                                    | you to share course ma<br>sure that you comply w    | aterial easily with your stude<br>ith the copyright rules when<br>describing the most commo | ents, but it is your<br>doing so. To ease your   |   |
| Arts, Institut for Kultur og Samfund,<br>Historie                                                      | Indhold (45)                                                                                                    |                                                | 0                             | way, AU LIBKARY has made a check list describing the most common rules. You can find<br>under AU Library, Rights. Furthermore, we have made a more <u>detailed site</u> , regarding the u<br>of digital course materials on Blackboard. If you have any questions regarding copyright pl |                                                     |                                                                                             |                                                  | 5 |
| Meddelelser:                                                                                           | Kurser/organisationer (3)                                                                                       |                                                | ۲                             | don't hesitate to <u>co</u>                                                                                                    | ontact us, we will happily                          | y assist you!                                                                               |                                                  |   |
| Arts, Institut for Kultur og Samfund,                                                                  | Meddelelser (21)                                                                                                |                                                | 0                             |                                                                                                    |                                                     |                                                                                             |                                                  |   |
| Historie, Historie, bachelor<br>Meddelelser:                                                           |                                                                                                    | Senest opdatere                                | et: 18. april 2016 07:44      |                                                                                                    |                                                     |                                                                                             |                                                  |   |

# 3: Klik på "Kurser" øverst på siden

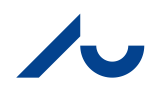

|   |                                                                                                    |            |            |                |                |         |                         |                   | 📃 Peter Thuborg 💿 🔻 🔱 |
|---|----------------------------------------------------------------------------------------------------|------------|------------|----------------|----------------|---------|-------------------------|-------------------|-----------------------|
| 8 | MIN INSTITUTION                                                                                                    | KURSER     | GRUPPE     | SAMLET INDHOLD | AU LIBRARY - S | STUDENT | AU LIBRARY - INSTRUCTOR | KURSUSEVALUERING  | Systemadministration  |
|   |                                                                                                    |            |            |                |                |         |                         |                   |                       |
|   | KURSUSLISTE                                                                                                    |            |            |                | ¢              | KURSUS  | KATALOG                 |                   |                       |
|   | Kurser, hvor du er: Underviser<br>AR TEST<br>Underviser:<br>Studiestartsprøve<br>Underviser: Mette Qvist Jensen;<br>Test_219271: Test<br>Underviser: Peter Thuborg;<br>UVE - AR -TEST 1<br>Underviser: Peter Thuborg;<br>UVE - AR -TEST 2<br>Underviser: Peter Thuborg; | Peter Thub | porg;<br>; |                |                |         | Gennem                  | e kursuskataloget |                       |
|   |                                                                                                    |            |            |                |                |         |                         |                   |                       |
|   |                                                                                                    |            |            |                |                |         |                         |                   |                       |

4: Klik på det undervisningsforløb du ønsker at evaluere

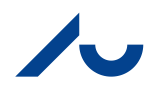

| A ARHUS                                                            |                            |                         |                            |                         |                  | 🔟 Peter Thuborg 🔽 🗸 신   |
|--------------------------------------------------------------------|----------------------------|-------------------------|----------------------------|-------------------------|------------------|-------------------------|
|                                                                    | MIN INSTITUTION            | KURSER GRUPPE SAMLET IN | DHOLD AU LIBRARY - STUDENT | AU LIBRARY - INSTRUCTOR | KURSUSEVALUERING | SYSTEMADMINISTRATION    |
| 🚖 😁 Hjemmeside                                                     |                            |                         |                            |                         | ۹                | Redigeringstilstand er: |
| + E C ti                                                           | ljemmeside ●               |                         |                            |                         |                  |                         |
| Hjemmeside                                                         | lføj kursusmodul           |                         |                            |                         |                  | Tilpas side 1↓          |
| Lesson Plan                                                        | <sup>™</sup> MINE BESKEDER |                         | <sup>™</sup> KRÆVER O      | PMÆRKSOMHED             |                  |                         |
| Grupper -                                                          | NYHEDER                    |                         | MINE OPG                   | AVER                    |                  |                         |
| Calendar<br>Oplysninger 🖬<br>Hiælo                                 |                            |                         | * ADVARSLE                 | R                       |                  |                         |
| KURSUSSTYRING<br>V Kontrolpanel                                    |                            |                         |                            |                         |                  |                         |
| <ul> <li>▶ Samlet indhold →</li> <li>♦ Kursusfunktioner</li> </ul> |                            |                         |                            |                         |                  |                         |
| <ul> <li>► Evaluering →</li> <li>► Karaktercenter →</li> </ul>     |                            |                         |                            |                         |                  |                         |
| Brugere og grupper                                                 |                            |                         |                            |                         |                  |                         |
| <ul> <li>▶ Tilpasning →</li> <li>▶ Pakker og →</li> </ul>          |                            |                         |                            |                         |                  |                         |
| njælpeprogrammer                                                   |                            |                         |                            |                         |                  |                         |
| 🕌 Hurtig afmelding                                                 |                            |                         |                            |                         |                  |                         |
|                                                                    |                            |                         |                            |                         |                  |                         |

5: Klik på "Kursusfunktioner" i venstremenuen

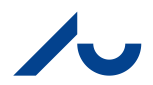

|                                                                                                    | Hjemmeside 🛛       |                       |
|----------------------------------------------------------------------------------------------------|--------------------|-----------------------|
| ✓ Ar lest 1 Hiemmeside                                                                                                    | Tilføi kursusmodul | Tiloas side 1         |
| Lesson Plan                                                                                                    |                    |                       |
| Literature 📖                                                                                                    |                    |                       |
| Assignments 📖                                                                                                    | * MINE BESKEDER    | * KRÆVER OPMÆRKSOMHED |
| Grupper                                                                                                    |                    |                       |
| Mail                                                                                                    | NYHEDER            | MINE OPGAVER          |
| Calendar                                                                                                    |                    |                       |
| Oplysninger 📖                                                                                                    |                    | ADVARSLER             |
| Hjælp                                                                                                    |                    |                       |
|                                                                                                    |                    |                       |
| KURSUSSTYRING                                                                                                    |                    |                       |
| <ul> <li>Kontrolpanel</li> </ul>                                                                                                    |                    |                       |
| ▶ Samlet indhold →                                                                                                    |                    |                       |
| <ul> <li>Kursusfunktioner</li> <li>AU List of Paricipants</li> <li>AU Undervisningsevaluering</li> <li>Biogs</li> <li>Course Gallery</li> <li>Dagboger</li> <li>Diskussionsforum</li> <li>Kontakter</li> <li>Kursusbeskeder</li> <li>Kursusbeskeder</li> <li>Kursusbeskeder</li> <li>Kursusbeskeder</li> <li>Kursusbeskeder</li> <li>Gogaver</li> <li>Ordiste</li> <li>Oversigt over mobilkompatible test</li> <li>Præstationer</li> <li>Præstationer</li> <li>Præstationer</li> <li>Samarbejde</li> <li>Sek-og brugervurdering</li> </ul> |                    |                       |
| Carlo Gentan       Tidsstyring       Vurderingskriterier       Wikis       ► Evaluering       →       Karaktercenter       →       ► Brugere og grupper                                                                                                    |                    |                       |

6: Klik på "AU Undervisningsevaluering" i venstremenuen

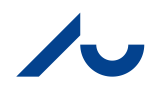

| AARHUS                                                                                                    |                                                                       |                       |                                |                      |                                 |             | 📃 Peter Thuborg 🔽 🗸 🔱      |
|----------------------------------------------------------------------------------------------------|-----------------------------------------------------------------------|-----------------------|--------------------------------|----------------------|---------------------------------|-------------|----------------------------|
| UNIVERSITET                                                                                                    | MIN INSTITUTION                                                       |                       | GRUPPE SAMLET INDHOLD          | AU LIBRARY - STUDENT | AU LIBRARY - INSTRUCTOR KURSUSE | VALUERING   | SYSTEMADMINISTRATION       |
| 🟫 😨 Course                                                                                                    |                                                                       |                       |                                |                      |                                 | ۵ 🕨         | Redigeringstilstand er:    |
| + i C t↓<br>▼ Ar Test 1 ★<br>Hjemmeside                                                                                                    | List of Evaluations<br>Listing of the evaluations associated with the | term this course is j | part of.                       |                      |                                 |             |                            |
| Lesson Plan 📰<br>Literature 📰                                                                                                    | Evaluation name                                                       |                       | Status                         |                      |                                 |             |                            |
| Assignments III<br>Grupper<br>Mail                                                                                                    | Spørgeskema Folkesundhed F 2016<br>AR F16                             |                       | Pending release<br>Unpublished | View / Add Questions | Publish Question                | nnaire      |                            |
| Calendar<br>Oplysninger 🖬                                                                                                    | ST F16                                                                |                       | Pending release                | R                    | м                               |             |                            |
| Hjælp                                                                                                    |                                                                       |                       |                                |                      | Viser 1 til 4 af 4 elem         | enter Vis a | Ille Redigér sideinddeling |
| KURSUSSTYRING       Kontrolpanel       Samlet indhold       Kursusfunktioner       Evaluering       Karaktercenter       Brugere og grupper |                                                                       |                       |                                |                      |                                 |             |                            |
| Tilpasning Pakker og hjælpeprogrammer Hjælp Hjælp Hjælp                                                                                     |                                                                       |                       |                                |                      |                                 |             |                            |

7: Klik på "View/Add Questions" midt på skærmen

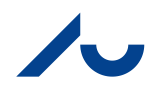

| AARHUS                                                            |                                                         |                                              |                                                          |                               |                      |                                                                |                                | 🔲 Peter Thuborg 77 🔻 🕑         |
|-------------------------------------------------------------------|---------------------------------------------------------|----------------------------------------------|----------------------------------------------------------|-------------------------------|----------------------|----------------------------------------------------------------|--------------------------------|--------------------------------|
| UNIVERSITET                                                       |                                                         | MIN INSTITUTION                              | KURSER GRUPPE                                            | SAMLET INDHOLD                | AU LIBRARY - STUDENT | AU LIBRARY - INSTRUCTOR                                        | KURSUSEVALUERING               | SYSTEMADMINISTRATION           |
|                                                                   |                                                         |                                              |                                                          |                               |                      |                                                                | N                              | Redigeringstilstand er: TIL ?  |
| + 2 C T⊥<br>✓ Ar Test 1 Ar Test 1 Ar Test 1                       | Associated Q<br>Information on how, and<br>Add Question | <b>uestions</b><br>d what to do on this page | 2.                                                       |                               |                      |                                                                |                                |                                |
| Assignments                                                       | Evaluation: AR F16                                      |                                              |                                                          |                               |                      |                                                                |                                |                                |
| Grupper<br>Mail                                                   | Tag Type Cor<br>Allo                                    | nments Question (in Da                       | anish)                                                   |                               |                      | Question (in English)                                          |                                |                                |
| Calendar                                                          | AU- 5-Point No<br>02 Scale                              | Der har i under<br>vedrørende mi             | rvisningsforløbet været god<br>ine faglige præstationer. | e muligheder for at få tilbag | emelding/vejledning  | During the course, there have been<br>my academic performance. | n good opportunities to receiv | re feedback/guidance regarding |
| Oplysninger ₪<br>Hjælp                                            | AU- 5-Point No<br>03 Scale                              | Jeg har kunnet                               | t få faglig hjælp og støtte fra                          | i mine medstuderende til un   | dervisningsforløbet. | I have been able to get academic h<br>course.                  | elp and support from my fello  | w students in relation to the  |
| KURSUSSTYRING                                                     | AU- 5-Point No<br>01 Scale                              | Jeg vurderer d                               | let samlede udbytte af unde                              | rvisningsforløbet som         |                      | I rate the overall outcome of the co                           | urse as                        |                                |
| <ul> <li>▼ Kontrolpanel</li> <li>&gt; Samlet indhold →</li> </ul> |                                                         |                                              |                                                          |                               |                      | Viser 1                                                        | til 3 af 3 elementer Vis a     | lle Redigér sideinddeling      |
| Kursusfunktioner                                                  |                                                         |                                              |                                                          |                               |                      |                                                                |                                |                                |
| ► Evaluering →                                                    |                                                         |                                              |                                                          |                               |                      |                                                                |                                |                                |
| Raraktercenter →<br>Brugere og grupper                            |                                                         |                                              |                                                          |                               |                      |                                                                |                                |                                |
| ▶ Tilpasning →                                                    |                                                         |                                              |                                                          |                               |                      |                                                                |                                |                                |
| ▶ Pakker og →<br>hjælpeprogrammer                                 |                                                         |                                              |                                                          |                               |                      |                                                                |                                |                                |
| <ul> <li>Hjælp</li> <li>Hurtig afmelding</li> </ul>               |                                                         |                                              |                                                          |                               |                      |                                                                |                                |                                |
|                                                                   |                                                         |                                              |                                                          |                               |                      |                                                                |                                |                                |

8: Klik på den grå knap "Add Question" over den hvide ramme

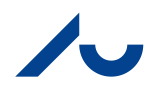

| AARHUS                                                                               |              |                                    |                    |                  |                                                       |                                    |                    |                                     |                                             | Peter Thuborg 77 🔻 🔱          |
|--------------------------------------------------------------------------------------|--------------|------------------------------------|--------------------|------------------|-------------------------------------------------------|------------------------------------|--------------------|-------------------------------------|---------------------------------------------|-------------------------------|
| 8                                                                                    |              | MIN INSTITUTION                    | KURSER             | GRUPP            | E SAMLET INDHOLD                                      | AU LIBRARY - STUDENT               | AU LIBRARY -       | INSTRUCTOR                          | KURSUSEVALUERING                            | SYSTEMADMINISTRATION          |
|                                                                                      |              |                                    |                    |                  |                                                       |                                    |                    |                                     | N                                           | Redigeringstilstand er:       |
| + È C 1⊥<br>▼ Ar Test 1 A<br>Hjemmeside                                              | Select C     | Question to Add                    | tion to search o   | und filter th    | e entiere table. Note that t                          | he search is case sensitive.       |                    |                                     |                                             |                               |
| Lesson Plan 📰<br>Literature 🖾                                                        |              |                                    | $\sim$             |                  |                                                       |                                    |                    |                                     |                                             | Side 1 af 4 >>>               |
| Assignments 📰<br>Grupper                                                             |              | (                                  | Tag                | Туре             | Spørgsmål (dansk)                                     |                                    |                    | Spørgsmål (eng                      | gelsk)                                      |                               |
| Mail                                                                                 | Add Question | Add Question<br>(comments allowed) | HE-SN-003          | 5-Point<br>Scale | Det anviste materiale til forb                        | eredelse/supplering af undervis    | ningen var nyttigt | The recommen                        | ded and supplemental course                 | material was useful           |
| Oplysninger 📰<br>Hjælp                                                               | Add Question | Add Question<br>(comments allowed) | HE-UDD-<br>001     | 5-Point<br>Scale | Hvad synes du om det faglig                           | je niveau af undervisningen?       |                    | How do you rat                      | e the academic level of the te              | aching?                       |
| KURSUSSTYRING                                                                        | Add Question | Add Question<br>(comments allowed) | HE-SUP-004         | 5-Point<br>Scale | Der er passende fysiske ram                           | nmer om kurset                     |                    | The physical fra                    | mework for the course/modu                  | e is adequate                 |
| <ul> <li>▼ Kontrolpanel</li> <li>▶ Samlet indhold →</li> </ul>                       | Add Question | Add Question<br>(comments allowed) | HE-SUP-027         | 5-Point<br>Scale | Jeg modtog faglig feedback                            | i løbet af kurset                  |                    | I received acad                     | emic feedback during the cou                | rse/module                    |
| <ul> <li>▶ Kursusfunktioner</li> <li>▶ Evaluering →</li> </ul>                       | Add Question | Add Question<br>(comments allowed) | HE-SUP-<br>IDR-006 | 5-Point<br>Scale | Underviserne brugte de elek<br>under kurset/modulet   | ktroniske læringsplatforme i et pa | assende omfang     | Teaching staff u<br>during the cour | sed the electronic learning pl<br>se/module | atforms to an adequate extent |
| <ul> <li>Karaktercenter →</li> <li>Brugere og grupper</li> <li>Tilgeoping</li> </ul> | Add Question | Add Question<br>(comments allowed) | HE-SUP-023         | Either/Or        | Hvad mener du om antallet :                           | af undervisningstimer?             |                    | What do you thi                     | nk of the number of lessons a               | t this course/module?         |
| <ul> <li>Pakker og<br/>hjælpeprogrammer</li> </ul>                                   | Add Question | Add Question<br>(comments allowed) | HE-SUP-025         | Either/Or        | Hvad mener du om antallet :                           | af holdtimer?                      |                    | What do you thi course/module       | nk about the number of class<br>?           | based lessons at this         |
| ▶ Hjælp                                                                              | Add Question | Add Question<br>(comments allowed) | HE-SUP-009         | 5-Point<br>Scale | Hvor meget af undervisninge                           | en deltog du i?                    |                    | To which extent                     | did you participate in the cou              | rse/module?                   |
| Hurtig afmelding                                                                     | Add Question | Add Question<br>(comments allowed) | HE-SUP-012         | 5-Point<br>Scale | Den feedback og den viden<br>jeg lærer og arbejder på | jeg fik fra diskussionerne, forbed | drede den måde,    | The feedback a<br>learn and work    | nd knowledge I got through d                | iscussions improved the way I |
|                                                                                      | Add 🔁        | Add Question                       | HE-SUP-018         | 5-Point          | Mit udbytte af symposierne v                          | var stort                          |                    | My outcome of                       | the symposia was profound                   |                               |

9: Klik på "Tag" i den grå bjælke for at sortere spørgsmålene

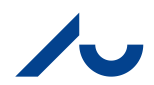

| AARHUS                                                                   |                 |                                                  |                |                  |                              |                                                       |                                          |                |                                       |                            | <u> Peter</u> Thuborg          | <b>77</b> ▼ (小 |
|--------------------------------------------------------------------------|-----------------|--------------------------------------------------|----------------|------------------|------------------------------|-------------------------------------------------------|------------------------------------------|----------------|---------------------------------------|----------------------------|--------------------------------|----------------|
| 8                                                                        |                 | MIN INSTITUTIO                                   | N R            | URSER            | GRUPPE                       | SAMLET INDHOLD                                        | AU LIBRARY - STUDENT                     | AU LIBRARY     | - INSTRUCTOR                          | KURSUSEVALUERIN            | IG SYSTEMADMINISTR             | ATION          |
|                                                                          |                 |                                                  |                |                  |                              |                                                       |                                          |                |                                       |                            | Redigeringstilstand er: (      | ■ ?            |
| + 2 C 1↓<br>▼ Ar Test 1 ♠<br>Hjemmeside                                  | Select C        | Question to Add<br>how All', you will have the d | d<br>option te | o search an      | nd filter the en             | itiere table. Note that                               | the search is case sensitive.            |                |                                       |                            |                                |                |
| Lesson Plan 📖<br>Literature 🗔                                            |                 |                                                  |                |                  |                              |                                                       |                                          |                |                                       |                            | Side 1 af 4                    | > >>           |
| Assignments 📖<br>Grupper                                                 |                 |                                                  | Tag<br>스       | Туре             | Spørgsmål (                  | dansk)                                                |                                          |                | Spørgsmål (enge                       | isk)                       |                                |                |
| Mail<br>Calendar                                                         | Add Question    | Add Question<br>(comments allowed)               | AR-<br>001     | 5-Point<br>Scale | Undervisnin                  | gsforløbet har styrket mi                             | n faglighed                              |                | The course streng                     | thened my expertise in     | his subject area               |                |
| Oplysninger 🕅<br>Hjælp                                                   | Add Question    | Add Question<br>(comments allowed)               | AR-<br>002     | 5-Point<br>Scale | Undervisnin<br>studieordnin  | gsforløbet har givet mig<br>.gen                      | de kompetencer, der er beskreve          | ti             | The course provio<br>regulations      | led me with the compete    | nces described in the academ   | nic            |
| KURSUSSTYRING                                                            | Add Question    | Add Question<br>(comments allowed)               | AR-<br>003     | 5-Point<br>Scale | Undervisnin<br>problemstilli | gsforløbet har bidraget ti<br>nger inden for fagområd | l at forbedre mine færdigheder i :<br>et | at håndtere    | The course helpe<br>area              | d to improve my ability to | handle issues within the subj  | ject           |
| Kontrolpanel     Samlet indhold →     Kursusfunktioner                   | Add Question    | Add Question<br>(comments allowed)               | AR-<br>004     | 5-Point<br>Scale | Der var god<br>undervisning  | overensstemmelse mell<br>gens mål                     | em undervisningsaktiviteterne og         | 1              | The teaching acti                     | vities matched the goals   | of the teaching                |                |
| <ul> <li>Evaluering →</li> <li>Karaktercenter →</li> </ul>               | Add Question    | Add Question<br>(comments allowed)               | AR-<br>005     | 5-Point<br>Scale | Der var sam                  | menhæng mellem unde                                   | rvisningens indhold og undervisr         | ningsmetoderne | The content of the                    | teaching matched the t     | aching methods                 |                |
| <ul> <li>▶ Brugere og grupper</li> <li>▶ Tilpasning →</li> </ul>         | Add Question    | Add Question<br>(comments allowed)               | AR-<br>006     | 5-Point<br>Scale | Forelæsning                  | er har bidraget positivt t                            | il læringsudbyttet                       |                | The lectures mad                      | e a positive contribution  | o the learning outcome         |                |
| <ul> <li>Pakker og →</li> <li>hjælpeprogrammer</li> <li>Hiæln</li> </ul> | Add Question    | Add Question<br>(comments allowed)               | AR-<br>007     | 5-Point<br>Scale | Oplæg, dialo                 | ig og diskussion og har                               | bidraget positivt til læringsudbytte     | et             | Presentations, de<br>learning outcome | bates and discussions n    | ade a positive contribution to | the            |
| Hurtin afmolding                                                         | Add<br>Question | Add Question<br>(comments allowed)               | AR-<br>008     | 5-Point<br>Scale | Det lærersty                 | rede gruppearbejde har                                | bidraget positivt til læringsudbytt      | tet            | The group sessio<br>learning outcome  | ns directed by the teach   | r made a positive contribution | n to the       |
|                                                                          | Add<br>Question | Add Question<br>(comments allowed)               | AR-<br>009     | 5-Point<br>Scale | Anvendelser                  | n af Blackboard virkede                               | understøttende for undervisnings         | afviklingen    | The use of Blackt                     | oard supported the teac    | ning activities                |                |

10: Klik på "Add Question" til venstre ud for det ønskede spørgsmål 11: Gentag 8 og 10 for hvert spørgsmål du ønsker at tilføje i dit spørgeskema

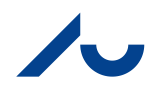

| AARHUS                                                                                                    |                |                        |                              |                                     |                                       |                                        |                                    |                                                            |                                          | Peter Thuborg 77 🔻 🔱             |
|----------------------------------------------------------------------------------------------------|----------------|------------------------|------------------------------|-------------------------------------|---------------------------------------|----------------------------------------|------------------------------------|------------------------------------------------------------|------------------------------------------|----------------------------------|
| 8 UNIVERSITET                                                                                                    |                | Mil                    | N INSTITUTION                | KURSER                              | GRUPPE                                | SAMLET INDHOLD                         | AU LIBRARY - STUDENT               | AU LIBRARY - INSTRUCTOR                                    | KURSUSEVALUERING                         | SYSTEMADMINISTRATION             |
|                                                                                                    |                |                        |                              |                                     |                                       |                                        |                                    |                                                            | R                                        | Redigeringstilstand er:          |
| + 2 C 1↓<br>▼ Ar Test 1 ♠<br>Hjemmeside<br>Lesson Plan ■                                                                                                    | Associo        | nted Que               | estions<br>what to do on thi |                                     |                                       |                                        |                                    |                                                            |                                          |                                  |
| Literature                                                                                                    | Evaluation: Al | R F16                  |                              |                                     |                                       |                                        |                                    |                                                            |                                          |                                  |
| Assignments III<br>Grupper<br>Mail                                                                                                    | т              | ag Type                | Comments<br>Allowed          | Question (in Dar                    | nish)                                 |                                        |                                    | Question (in English)                                      |                                          |                                  |
| Calendar                                                                                                    | A<br>O         | U- 5-Point<br>2 Scale  | No                           | Der har i underv<br>vedrørende min  | isningsforløbet<br>e faglige præsta   | været gode muligheder f<br>ationer.    | or at få tilbagemelding/vejledning | During the course, there hav<br>regarding my academic perf | e been good opportunities to<br>ormance. | eceive feedback/guidance         |
| Oplysninger 📰<br>Hjælp                                                                                                    | A<br>O         | U- 5-Point<br>3 Scale  | No                           | Jeg har kunnet f                    | å faglig hjælp o                      | g støtte fra mine medstud              | erende til undervisningsforløbet.  | I have been able to get acad the course.                   | emic help and support from m             | y fellow students in relation to |
| KURSUSSTYRING                                                                                                    | A<br>O         | U- 5-Point<br>1 Scale  | No                           | Jeg vurderer de                     | t samlede udbyt                       | tte af undervisningsforløb             | et som                             | I rate the overall outcome of                              | the course as                            |                                  |
| <ul> <li>▼ Kontrolpanel</li> <li>▶ Samlet indhold →</li> </ul>                                                                                                    | Remove         | R- 5-Point<br>03 Scale | No                           | Undervisningsfo<br>problemstillinge | rløbet har bidra<br>r inden for fagoi | iget til at forbedre mine fø<br>mrådet | erdigheder i at håndtere           | The course helped to improv                                | e my ability to handle issues v          | vithin the subject area          |
| <ul> <li>Kursusfunktioner</li> <li>AU List of Particibants</li> <li>AU Undervianingsevaluering</li> <li>Biogs</li> <li>Course Gallery</li> <li>Dagboger</li> <li>Diskussionsforum</li> <li>Kontakter</li> <li>Kursubsekeder</li> </ul> |                |                        |                              |                                     |                                       |                                        |                                    | Viser 1                                                    | til 4 af 4 elementer   Vis a             | le Redigér sideinddeling         |
| Kursuskalender<br>Kursusporteføljer<br>Meddelelser<br>Opgaver<br>Ordfiste<br>Oversigt over mobilkompatible test<br>Præstationer<br>Prøver, undersøgelser og puljer<br>SafeAssign<br>Samarbejde<br>Selv- og brudervurdering             |                |                        |                              |                                     |                                       |                                        |                                    |                                                            |                                          |                                  |

12: Når du har tilføjet alle spørgsmål, klik da på "AU Kursusevaluering" i venstremenuen

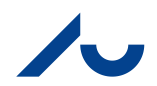

| AARHUS                                                                                                    |                                                                     |                 |                  |                |                      |                         |                              | 🛄 Peter Thuborg 📅 🔻 🔱         |
|----------------------------------------------------------------------------------------------------|---------------------------------------------------------------------|-----------------|------------------|----------------|----------------------|-------------------------|------------------------------|-------------------------------|
| 8 UNIVERSITET                                                                                                    | MIN INSTITUTION                                                     | KURSER          | GRUPPE           | SAMLET INDHOLD | AU LIBRARY - STUDENT | AU LIBRARY - INSTRUCTOR | KURSUSEVALUERING             | SYSTEMADMINISTRATION          |
| ♠                                                                                                    |                                                                     |                 |                  |                |                      |                         | ۹                            | Redigeringstilstand er: TIL ? |
| + C tu                                                                                                    | List of Evaluations<br>Listing of the evaluations associated with t | he term this co | urse is part of. |                |                      |                         |                              |                               |
| Literature                                                                                                    | Evaluation name                                                     |                 | Statu            | IS             |                      |                         |                              |                               |
| Assignments                                                                                                    | Spørgeskema Folkesundhed F 2016                                     |                 | Pen              | ding release   |                      |                         |                              |                               |
| Grupper<br>Mail                                                                                                    | AR F16                                                              |                 | Unp              | ublished       | View / Add Questions |                         | Publish Questionnaire        |                               |
| Calendar                                                                                                    | ST F16                                                              |                 | Pen              | ding release   |                      |                         |                              |                               |
| Oplysninger 📰                                                                                                    | Kursusevaluering F16 - HE-01                                        |                 | Pen              | ding release   |                      |                         |                              |                               |
| пјанр                                                                                                    |                                                                     |                 |                  |                |                      | Viser 1                 | I til 4 af 4 elementer Vis a | lle Redigér sideinddeling     |
| KURSUSSTYRING                                                                                                    |                                                                     |                 |                  |                |                      |                         |                              |                               |
| Kontrolpanel     Samlet indhold                                                                                                    |                                                                     |                 |                  |                |                      |                         |                              |                               |
| <ul> <li>Kursusfunktioner         AU List of Participants         AU Undervisningsevaluering         Biogs         Course Gallery         Dagbager         </li> </ul> |                                                                     |                 |                  |                |                      |                         |                              |                               |
| Diskussionsforum<br>Kontakter<br>Kursusbeskeder<br>Kursuskalender<br>Kursusportfelijer<br>Meddelster<br>Opgaver                                                        |                                                                     |                 |                  |                |                      |                         |                              |                               |
| Ordiste<br>Oversigt over mobilikompatible test<br>Præstationer<br>Prøver, undersøgelser og puljer<br>SafeAssign<br>Samarbejde<br>Sekv. on bruneputriering              |                                                                     |                 |                  |                |                      |                         |                              |                               |

13: Klik på "Publish Questionnaire" til højre på skærmen

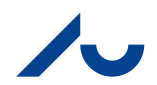

|                                                                                                    |                                                                                                    |              | Peter Thuborg 77 🔻 🔱    |
|----------------------------------------------------------------------------------------------------|----------------------------------------------------------------------------------------------------|--------------|-------------------------|
| 8                                                                                                    | MIN INSTITUTION KURSER GRUPPE SAMLET INDHOLD AU LIBRARY - STUDENT AU LIBRARY - INSTRUCTOR KURSI                                                                                                    | USEVALUERING | SYSTEMADMINISTRATION    |
| A Course                                                                                                    |                                                                                                    | ۹            | Redigeringstilstand er: |
| + ≧ C 1↓<br>▼ Ar Test 1 ♠<br>Hjemmeside                                                                                                    | Publishing Details<br>Adjust the close data if needed. When done, click 'Publish'.<br>When the evaluation has been published an announcement will be made and all students notified.                                                                                                    |              |                         |
| Literature                                                                                                    | * Angiver et obligatorisk felt.                                                                                                    |              | Annuller Publish        |
| Mail<br>Calendar<br>Oplysninger ■<br>Hjælp<br>KURSUSSTYRING<br>▼ Kontrolpanel<br>▶ Samlet indhold →                                                                                                    | <ul> <li>1. Close Date</li> <li>The closing date for the evaluation of this course. After this date it will be possible to view the results.</li> <li>* Course close date for the Angiv datoer i formatet dd/mm/åååå</li> <li>Angiv datoer i formatet dd/mm/åååå</li> <li>The date has to be before the final closing date for the evaluation.<br/>A reminder-announcement will be created two days before the close date.</li> </ul> |              |                         |
| Kursusfunktioner<br>AU List of Participants<br>AU Undervisningsevaluering<br>Biogs<br>Course Gallery<br>Dagboger<br>Diskussionsforum<br>Kontakter<br>Kursusbeskeder<br>Kursusbeskeder<br>Kursusbeskeder<br>Kursusbesteder<br>Kursusbesteføljer<br>Meddelelser<br>Opgaver<br>Ordiste<br>Oversigt over mobilkompatible test<br>Præstationer<br>Prøver, undersøgelser og puljer<br>SafeAssign | 2. Publish<br>Klik på Annuller for at gå tilbage.                                                                                                    |              | Annuller Publish        |

14: Angiv dato for studerendes svar deadline

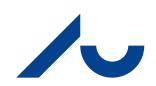

|                                                                                                    |                                                                                                    | Peter Thuborg 77 V      |
|----------------------------------------------------------------------------------------------------|----------------------------------------------------------------------------------------------------|-------------------------|
| UNIVERSITET                                                                                                    |                                                                                                    | SYSTEMADMINISTRATION    |
| 🚖 😁 Course                                                                                                    | • ا                                                                                                    | Redigeringstilstand er: |
| + 2 C t↓<br>✓ Ar Test 1 ♠<br>Hjemmeside                                                                                                    | Publishing Details<br>Adjust the close data if needed. When done, click 'Publish'.<br>When the evaluation has been published an announcement will be made and all students notified.                                                                                                    |                         |
| Literature                                                                                                    | * Angiver et obligatorisk felt.                                                                                                    | Annuller Publish        |
| Mail<br>Calendar<br>Oplysninger III<br>Hjælp<br>Kursusstyring<br>Kontrolpanel<br>Samletindhold                                                                                                    | <ul> <li>1. Close Date</li> <li>The closing date for the evaluation of this course. After this date it will be possible to view the results.</li> <li>* Course close date for the 31-08-2016 Im Angiv datoer i formatet dd/mm/åååå</li> <li>Angiv datoer i formatet dd/mm/åååå</li> <li>The date has to be before the final closing date for the evaluation.<br/>A reminder-announcement will be created two days before the close date.</li> </ul> |                         |
| <ul> <li>Kursusfunktioner</li> <li>AU List of Participants</li> <li>AU Undervisningsevaluering</li> <li>Biogs</li> <li>Course Gallery</li> <li>Dagbøger</li> <li>Diskussionsforum</li> <li>Kontakter</li> <li>Kursusbeskeder</li> <li>Kursusportefoljer</li> <li>Meddelelser</li> <li>Opgaver</li> <li>Ordiste</li> <li>Oversigt over mobilikompatible test</li> <li>Præstationer</li> <li>Prøver, undersøgelser og puljer</li> <li>Safe-Ssign</li> <li>Samarbejde</li> <li>Safe-op bungerundering</li> </ul> | 2. Publish<br>Klik på Annuller for at gå tilbage.                                                                                                    | Annuller                |

15: Klik på "Publish" nederst til højre

16: De studerende får nu automatisk besked om, at evalueringen er klar på dit kursus